How to set networked printer by LPR (Line Printer Remote)/LPD (Line Printer Daemon) in MAC OS?

Take the following setting environment as an example:

- Printer : HP deskjet 3000
- PC's OS : MAC 10.6.8
- Router : RT-N66U
- 1. Please click "System Preferences" at the bottom of desktop.

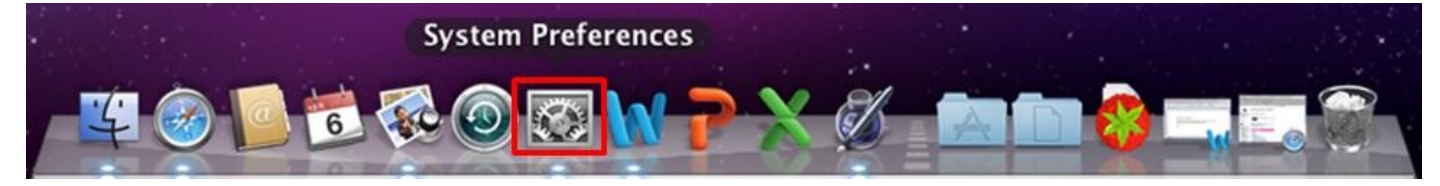

2. Click application—"Print & Fax".

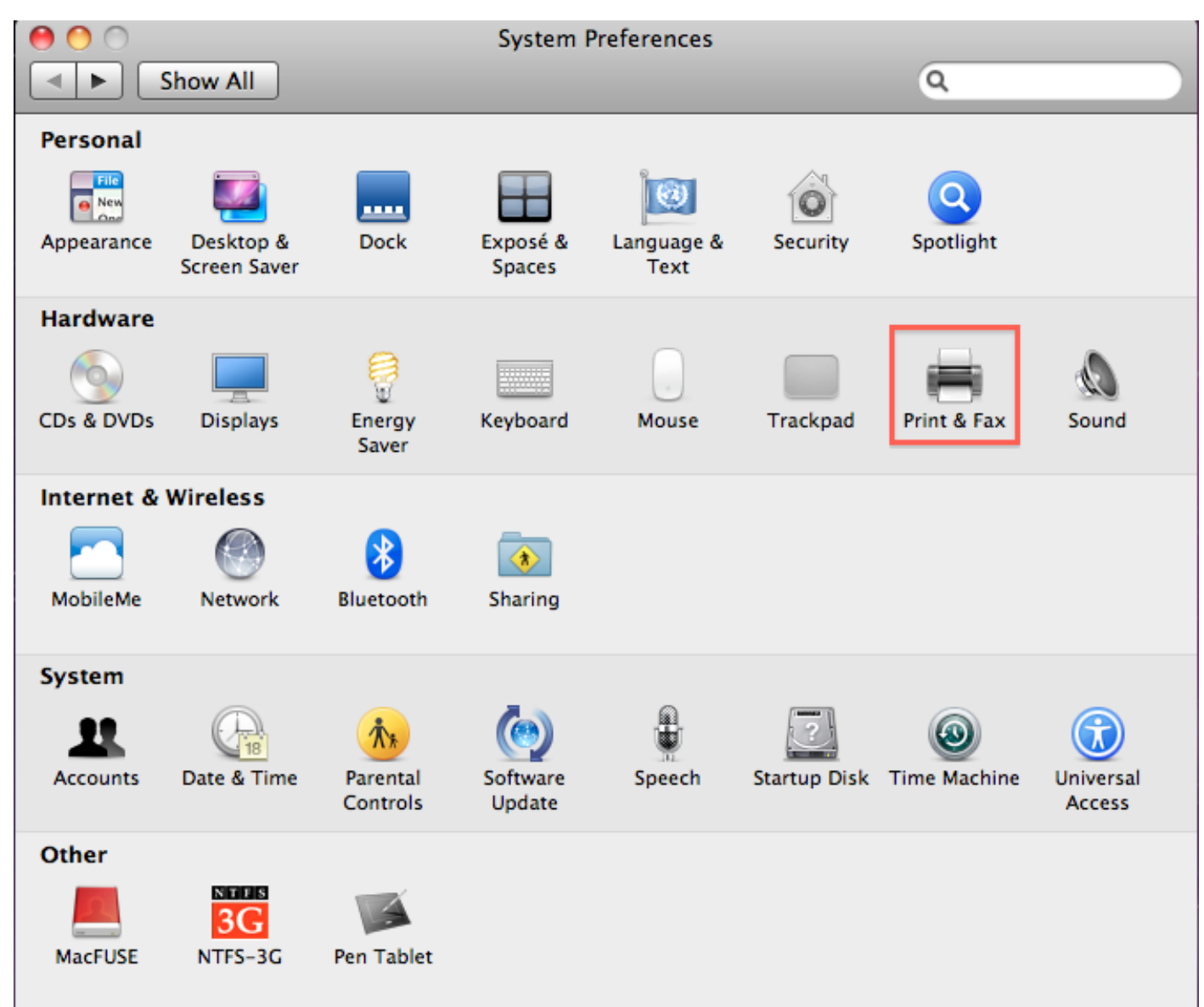

3. Please click icon—"lock" to unlock permission at the bottom-left of window.

| If the icon is unlocked, please | skip step 3 to step 5. |
|---------------------------------|------------------------|
|---------------------------------|------------------------|

| 000                           | Print & Fax                                                      |     |
|-------------------------------|------------------------------------------------------------------|-----|
| Show All                      | ٩                                                                |     |
|                               | No printers are available.<br>Click Add (+) to set up a printer. |     |
| Defa<br>Default               | ult printer: Last Printer Used 🛟                                 |     |
| Click the lock to make change |                                                                  | (?) |

4. Please type administrator's name and password in fields of "Name" and "Password", and then, click button—"OK".

|         | Type an administrator's name<br>to allow System Preferences to | and password<br>o make changes. |
|---------|----------------------------------------------------------------|---------------------------------|
|         | Name:                                                          |                                 |
|         | Password:                                                      |                                 |
| Details |                                                                |                                 |
| 2       |                                                                | ancel OK                        |

## 5. Please confirm the icon is unlocked as following.

| 000                                        | Print & Fax                                                      |
|--------------------------------------------|------------------------------------------------------------------|
| Show All                                   | Q                                                                |
|                                            | No printers are available.<br>Click Add (+) to set up a printer. |
| Default printer:                           | Last Printer Used                                                |
| Default paper size:                        | A4                                                               |
| Click the lock to prevent further changes. | (?)                                                              |

6. Click icon—"+" at the middle-left of window to set up a printer.

| • • • • P                                  | rint & Fax                                                       |   |
|--------------------------------------------|------------------------------------------------------------------|---|
| Show All                                   | Q                                                                |   |
|                                            | No printers are available.<br>Click Add (+) to set up a printer. |   |
| Default printer:                           | Last Printer Used                                                |   |
| Default paper size:                        | A4 🗘                                                             |   |
| Click the lock to prevent further changes. |                                                                  | ? |

- 7. The information of setting a printer as following.
  - (1) Select "Line Printer Daemon LPD" in item "Protocol".
  - (2) Type the IP address of ASUS router. The default IP address of ASUS router is 192.168.1.1. Please depend on the LAN IP address of router which you set.
  - (3) Please type "LPRServer" in the field of item—"Queue".
  - (4) Please select "Select Printer Software..." in item—"Print Using".

| 00                        |                                                                                                   | Add Printer |        | $\Box$       |
|---------------------------|---------------------------------------------------------------------------------------------------|-------------|--------|--------------|
| Default Fax               | P Windows                                                                                         |             | Search |              |
| Protocol:                 | Line Printer Daemon - LPD                                                                         |             | •      | (1)          |
| Address:                  | 192.168.1.1                                                                                       |             |        | (2)          |
|                           | Valid and complete address.                                                                       |             |        | (2)          |
| Queue:                    | LPRServer                                                                                         |             |        | <b>J</b> (5) |
|                           |                                                                                                   |             |        |              |
| Name:                     | 192.168.1.1                                                                                       |             |        |              |
| Locatior<br>Print Usin¢ √ | Auto Select<br>Generic PostScript Printer<br>Generic PCL Laser Printer<br>Select Printer Software |             |        |              |
|                           | Other                                                                                             |             |        |              |

- 8. Install the driver of printer from MAC OS pre-installed or Internet.
  - (1) Please type model name of printer in search fields.
  - (2) There will be displayed suited driver in list; please click a suited driver for installing driver.
  - (3) Click button—"OK".

| 000             | Printer Software |
|-----------------|------------------|
|                 | (1)              |
| HP Deskjet 3000 | J310 series (2)  |
|                 |                  |
|                 |                  |
|                 |                  |
|                 |                  |
|                 |                  |
|                 |                  |
|                 | Cancel OK (3)    |

9. There will be displayed driver in item—"Print Using" and click button—"Add".

| 00           |                             | Add Printer | C      | $\supset$ |
|--------------|-----------------------------|-------------|--------|-----------|
|              |                             | ۹           |        |           |
| Default Fax  | IP Windows                  |             | Search |           |
| Protocol:    | Line Printer Daemon - LPD   |             |        |           |
| Address:     | 192.168.1.1                 |             |        |           |
|              | Valid and complete address. |             |        |           |
| Queue:       | LPRServer                   |             |        |           |
|              |                             |             |        |           |
| Name:        | 192.168.1.1                 |             |        |           |
| Location:    |                             |             |        |           |
| Print Using: | HP Deskjet 3000 J310 series |             | ÷      |           |
|              |                             |             | Add    |           |

10. Please confirm that there will be displayed the printer in the list of printers.

| 0 0 0 P                                      | Print & Fax                                           |
|----------------------------------------------|-------------------------------------------------------|
| Show All                                     | Q                                                     |
| Printers<br>192.168.1.1<br>e Idle, Last Used | 192.168.1.1<br>Open Print Queue<br>Options & Supplies |
|                                              | Kind: HP Deskjet 3000 J310 series                     |
| + - Share                                    | this printer on the network Sharing Preferences)      |
| Default printer:                             | Last Printer Used                                     |
| Default paper size:                          | A4 \$                                                 |
| Click the lock to prevent further changes.   | $(\mathbf{\hat{r}})$                                  |

※ If you want to print a file, please select "192.168.1.1" which is printer name in item—"Printer".

| anna/Seant, Chou Last Name                                                                                                    |                          |
|----------------------------------------------------------------------------------------------------|--------------------------|
| an (Al Mark)<br>Sang Tang<br>Tang<br>Sang Tang Tang<br>Sang Tang Tang                                                                                                    | Copies: 1 🗹 Collated     |
| in manufact D<br>Fee See                                                                                                    | Pages: • All             |
| - Segment tables to the data and and and any gamma setup is a point of the data and any setup restricts and<br>effective setup is setup in the setup is a setup of the setup is a setup of the data and any setup restricts and any setup of the data<br>and any setup restricts. The setup is the setup of the setup of the data and any setup of the data and<br>and any setup of the data and any setup of the data and any setup of the data and any setup of the data<br>and any setup of the data and any setup of the data and any setup of the data and any setup of the data and<br>any setup of the data and any setup of the data and any setup of the data and any setup of the data and<br>any setup of the data and any setup of the data and any setup of the data and any setup of the data and<br>any setup of the data and any setup of the data and any setup of the data and any setup of the data and<br>any setup of the data and any setup of the data and any setup of the data and any setup of the data and<br>any setup of the data and any setup of the data and any setup of the data and any setup of the data and<br>any setup of the data and any setup of the data and any setup of the data and any setup of the data and<br>any setup of the data and any setup of the data and any setup of the data and any setup of the data and<br>any setup of the data and any setup of the data and any setup of the data and any setup of the data and<br>any setup of the data and any setup of the data and any setup of the data and any setup of the data and<br>any setup of the data and any setup of the data and any | O From: 1 to: 1          |
| All we have not according to an approximation of proximation of the proximation of the pr                                        | Layout                   |
| Provide state of which before a state on a protocol structure area wanted on the protocol structure of the<br>effective of a structure areas and approximately and approximately and approximately and a structure of approximately and approximately approximately approximat                                      | Pages per Sheet: 1       |
| (a) consistent in subject on the stress have a rest of the final queues in specific the<br>rest organization gas a gas and gas as a first hand the stress in the stress are stress<br>into the second of queues in the stress are stressed in a distance of the stress of the<br>region of the stress of the stress are stressed in the stress are stressed in the<br>region of the stress of the stresses of the stresses of the stress of the stress of the<br>stress of the stress of the stresses of the stresses.                                                                                                    | Lavout Direction: Z S M  |
| - and the contract from the contract of the contract of the co                                        |                          |
|                                                                                                    | Border: None 🛟           |
| taria industria dall'Hache Elasidhe Elasid                                                                                                    | Two-Sided: Off ‡         |
| [  44   ▲ ] 1 of 1 [ ▶   ▶▶  ]                                                                                                    | Reverse page orientation |
|                                                                                                    | Flip horizontally        |
|                                                                                                    |                          |